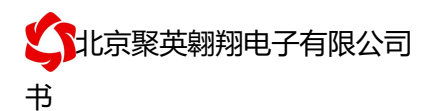

DAM0408-GPRS 继电器控制卡说明书

V1.0

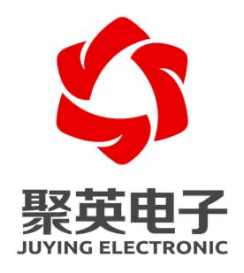

北京聚英翱翔电子有限责任公司 2016年01

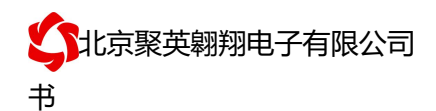

| 一、产品说明1          |
|------------------|
| 二、产品特点1          |
| 三、产品功能1          |
| 四、产品选型1          |
| 五、主要参数1          |
| 六、通讯架构说明2        |
| 七、使用说明           |
| 八、硬件说明4          |
| 1、接口说明4          |
| 2、继电器接线说明4       |
| 3、有源开关量接线示意图5    |
| 4、无源开关量接线示意图5    |
| 九、设备唯一 ID 号5     |
| 1、 扫描二维码获取5      |
| 2、 发送短信查询指令获取6   |
| 十、短信配置说明         |
| 1、查询指令           |
| 2、网络配置及查询7       |
| 3、软件生成指令         |
| 十一、平台软件说明        |
| 十二、软件下载          |
| 1、 网页版平台入口9      |
| 2、 手机版软件下载       |
| 十三、平台操作说明        |
| 1、 登陆9           |
| 2、 添加设备10        |
| 3、 实时监控12        |
| 4、 删除设备16        |
| 十四、开发资料说明16      |
| 1、Modbus 寄存器说明16 |
| 2、相关指令18         |
| 3、指令详解           |
| 十五、技术支持联系方式      |

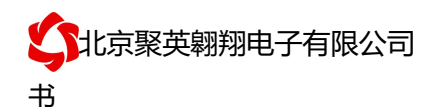

### 一、产品说明

DAM0408-GPRS 设备是我公司 DAM 系列设备中 GPRS 版本的一种,设备 基于移动和联通的 GPRS 网络来进行通讯,使用我司配套的云平台软件可实现远 程控制设备功能,每个设备具有唯一 ID 号方便用户进行二次开发使用。

### 二、产品特点

- 供电电压 DC7-40V;
- 继电器输出触点隔离;
- 使用 GPRS 通讯, SIM 卡支持移动、联通, 暂不支持电信;
- 通信波特率: 2400,4800,9600,19200,38400
- 通信协议: 支持标准 modbus 协议;

### 三、产品功能

- 四路继电器控制;
- 八路开关量输入;
- 可实现远距离操控;
- 具有闪开、闪断功能,可以在指令里边带参数、操作继电器开一段时间 自动关闭。

#### 四、产品选型

| 型号           | modbus    | RS232 | RS485 | USB | GSM | 继电器 |
|--------------|-----------|-------|-------|-----|-----|-----|
| DAM0408-GPRS | $\bullet$ |       |       |     |     | 4   |

#### 五、主要参数

| 参数   | 说明                   |
|------|----------------------|
| 触点容量 | 10A/30VDC 10A/250VAC |
| 耐久性  | 10万次                 |

1

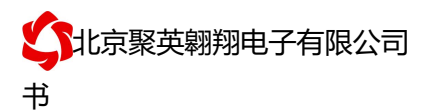

| 通讯接口   | GSM 网络 (移动、联通 )               |
|--------|-------------------------------|
| 额定电压   | DC 7-40V                      |
| 电源指示   | 1路红色 LED 指示 (不通信时常亮 , 通信时闪烁 ) |
| 输出指示   | 4路红色 LED 指示                   |
| 温度范围   | 工业级,-40℃~85℃                  |
| 尺寸     | 145*94*41mm                   |
| 重量     | 330g                          |
| 默认通讯格式 | 9600,n,8,1                    |
| 波特率    | 2400,4800,9600,19200,38400    |
|        | 配套配置软件、app 控制软件 , 平台软件 ;      |
| 软件支持   | 支持各家组态软件;                     |
|        | 支持 Labviewd 等                 |

## 六、通讯架构说明

设备使用基于移动或联通的 GSM 网络进行远程通讯,设备上插入移动或联通 SIM 卡即可, 支持流量卡。

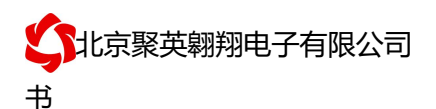

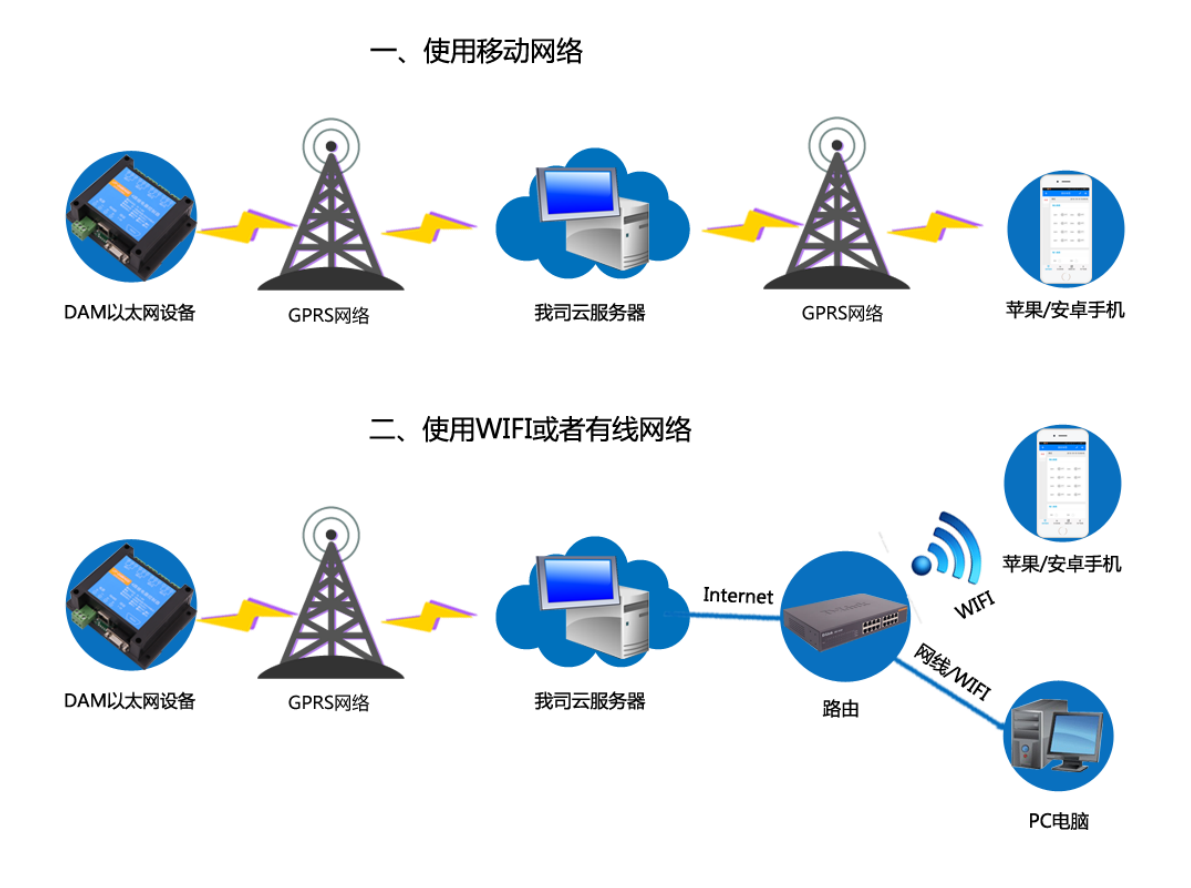

### 七、使用说明

- 1、设备上电后,在设备上插入移动或联通 SIM 卡;
- 2、使用手机向设备中的手机号发送设置管理员指令;
- 3、 通过提供的二维码标签或者发送查询短信指令获取设备唯一 ID 号;
- 4、安装 app 软件添加设备进行测试【默认设备的指向服务器是我司服务器 ems.jydtu.com】;
- 5、通过发送短信指令来将服务器地址改为使用的服务器地址;【选用】

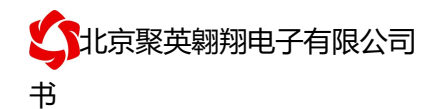

### 八、硬件说明

### 1、接口说明

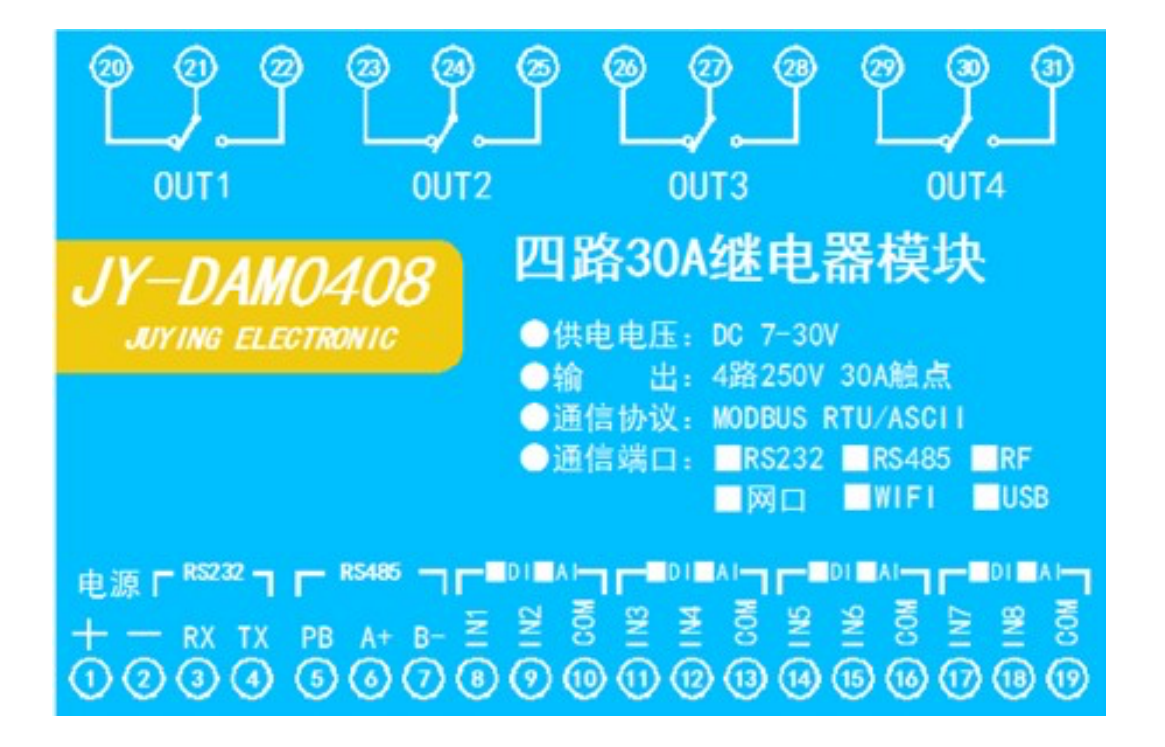

2、继电器接线说明

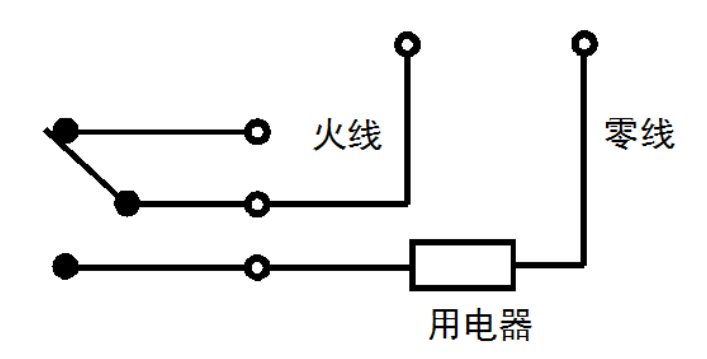

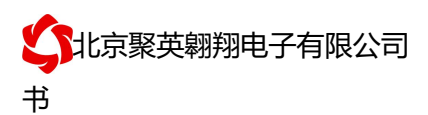

### 3、有源开关量接线示意图

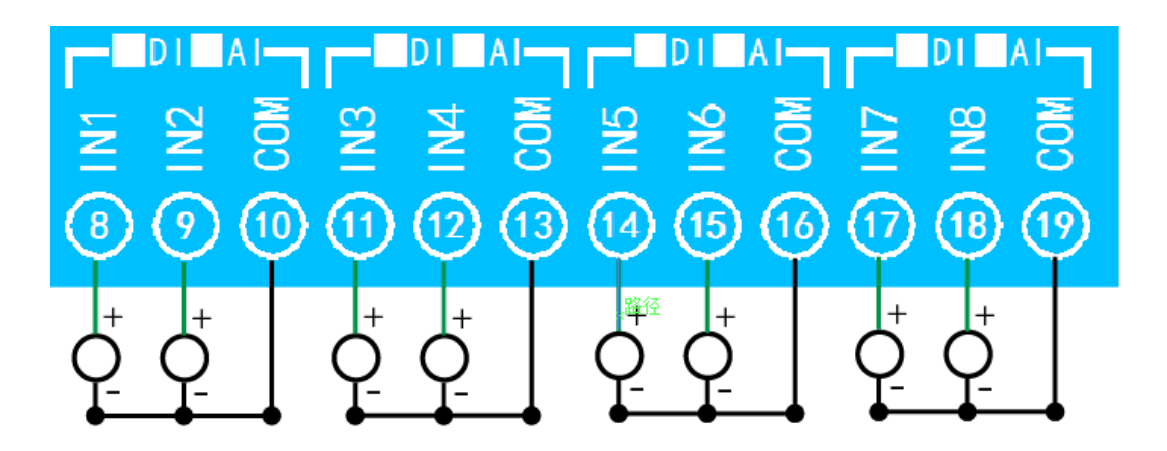

### 4、 无源开关量接线示意图

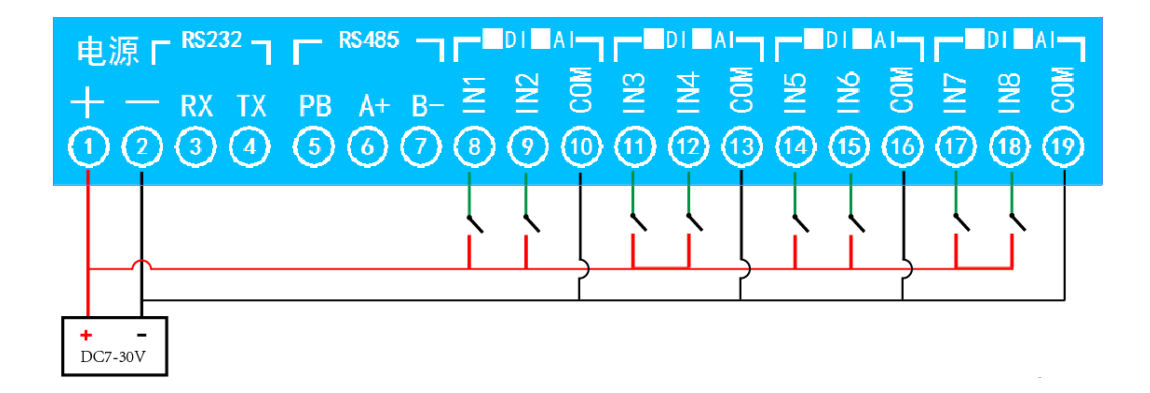

### 九、设备唯一 ID 号

获取设备唯一 ID 号有以下两种方式:

### 1、扫描二维码获取

使用手机扫描设备外壳或包装外壳上的二维码获取唯一 ID 号,如下所示:

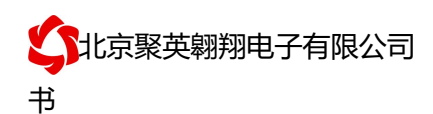

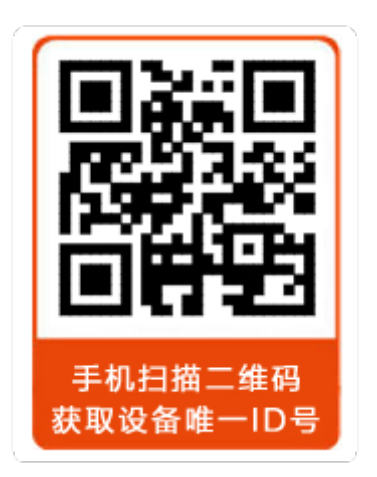

### 2、发送短信查询指令获取

|   |                              | 10-28 10:07 |
|---|------------------------------|-------------|
|   | 送达                           | *JY#30#     |
| 1 | 0-28 10:07                   |             |
| 4 | *JY:30#UNID:JY05GG50tA4nDRY5 |             |
|   | CSQ:26                       |             |
|   | GPS:0,0.                     |             |
|   |                              |             |

6

# 十、短信配置说明

### 1. 查询指令

(红色部分为必须指令,其他选用)
1:【管理员手机号】
配置短信:\*JY#01#123456#138xxxxxx#
2:【APN】
官网: www.juyingele.com

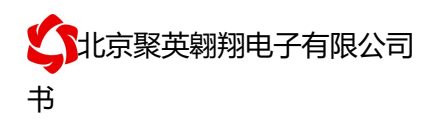

查询:\*JY#02# 配置:\*JY#02#"CMNET","",""# 3: 【DNS】 查询:\*JY#03# 配置:\*JY#03#114.114.114.114#8.8.8.8#300#60# 4:【登录信息包】 查询:\*JY#04# 配置:\*JY#04#Hex#010203040506 5:【心跳包】 查询:\*JY#05# 配置:\*JY#05#ASCII#:138xxxxxxx. 6:【查询唯一 ID 号】 查询:\*JY#30# 配置:\*JY#30#UNID:\*\*\*\*\*\*\*\*\* CSQ: \*\* GPS: \*\*

### 2. 网络配置及查询

此处为配置 TCP/UDP Client 模式时面向的服务器的 IP 地址及端口号设置, 默认面向我司的 服务器: ems.jydtu.com, 端口号: 60001。(红色部分为可修改部分)网络1-网络6其中的

任意通道修改即可。 11:【网络1】 查询:\*JY#11# 配置:\*JY#11#1#ems.jydtu.com#60001#10000#300#0#31# 12:【网络 2】 查询:\*JY#12# 配置:\*JY#12#0##10000#10000#300#0#255# 13:【网络 3】 查询:\*JY#13# 配置:\*JY#13#0##10000#10000#300#0#255# 14:【网络 4】 查询:\*JY#14# 配置:\*JY#14#0##10000#10000#300#0#255# 15:【网络 5】 查询:\*JY#15# 配置:\*JY#15#0##10000#10000#300#0#255# 16:【网络 6】 查询:\*JY#16# 配置:\*JY#16#0##10000#10000#300#0#255# 21:【串口1】 查询:\*JY#21# 7 官网: www.juyingele.com 联系电话和 QQ: 4008128121

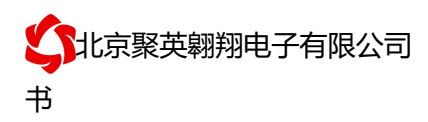

配置:\*JY#21#0#0#0#0#255#0# 22:【串口 2】 查询:\*JY#22# 配置:\*JY#22#0#0#0#0#255#0# 23:【串口 3】 查询:\*JY#23# 配置:\*JY#23#0#0#0#0#0#255#0# 24:【串口 4】 查询:\*JY#24# 配置:\*JY#24# 配置:\*JY#25#0#0#0#0#255#0#

### 3、软件生成指令

短信指令也可通过软件生成。

打开软件后,打开串口,修改参数配置,点击修改后,在 DTU 配置软件的"基本配置信息"页,点击"生成短信",即可生成短信指令。

| ✓ DTU配置                                         |                                     |                                                                                                    |
|-------------------------------------------------|-------------------------------------|----------------------------------------------------------------------------------------------------|
| 串口号: COM7 → >> ●<br>波特率: 9600 → 关闭串口 帮助(?       | 网络测试工具           )           串口测试工具 | 接收区域<br>副語:**,**,17#13#0##10000#10000#300#0#255# 14: 【/X3络 4]<br>查[1] **,17#14#<br>副語:**,17#14#<br>副語:**,17#14#0##10000#10000#300#0#255#                                                                                                    |
| 基本配置信息网络连接配置 串口配置信息                             |                                     | 10: [2938 5]<br>查爾第北部15#<br>翻書:#17#15#<br>16: [2936 6]<br>2759 - 2740 - 2<br>2759 - 2740 - 2<br>2759 - 2740 - 2<br>2759 - 2740 - 2<br>2759 - 2740 - 2<br>2759 - 2740 - 2<br>2758 - 2740 - 2<br>2758 - 2740 - 2<br>2758 - 2740 - 2<br>2758 - 2740 - 2<br>2758 - 2740 - 2<br>2758 - 2740 - 2<br>2758 - 2<br>2758 - 2<br>2 |
| 基本信息                                            | 登录信息包<br>☑ 十六进制                     | 留語 **J7#16#0##10000#10000#300#0#255#<br>21:(日1)<br>査須:*J7#21#                                                                                                    |
| 唯一LD: JINComn<br>产品型号: JYDTU_150919             | 01 02 03 04 05 06                   |                                                                                                    |
| 系统版本: JYDTU_160531<br>管理员手机号: 138xxxxxxxx       |                                     | 23: (1月日 3)<br>査面(**17#23#<br>國語(**17#23#3#0#0#0#63#0#<br>24: (2月日 1)                                                                                                    |
| 远程配置密码: 123456                                  |                                     | 音音:#17#24#     雷浩:*17#24#50#0#0#63#0#     25:(1日5)     25:(1日5)     25:(1115)     25:(1115)     25:(1115)     25:(1115)     25:(1115)     25:(1115)     25:(1115)     25:(1115)     25:(1115)     25:(1115)     25:(1115)     25:(1115)     25:(1115)     25:(1115)     25:(1115)     25:(1115)     25:(1115)     25:(1115)     25:(1115)     25:(1115)     25:(1115)     25:(1115)     25:(1115)     25:(1115)     25:(1115)     25:(1115)     25:(1115)     25:(1115)     25:(1115)     25:(1115)     25:(1115)     25:(1115)     25:(1115)     25:(1115)     25:(1115)     25:(1115)     25:(1115)     25:(1115)     25:(1115)     25:(1115)     25:(1115)     25:(1115)     25:(1115)     25:(1115)     25:(1115)     25:(1115)     25:(1115)     25:(1115)     25:(1115)     25:(1115)     25:(1115)     25:(1115)     25:(1115)     25:(1115)     25:(1115)     25:(1115)     25:(1115)     25:(1115)     25:(1115)     25:(1115)     25:(1115)     25:(1115)     25:(1115)     25:(1115)     25:(1115)     25:(1115)     25:(1115)     25:(1115)     25:(1115)     25:(1115)     25:(1115)     25:(1115)     25:(1115)     25:(1115)     25:(1115)     25:(1115)     25:(1115)     25:(1115)     25:(1115)     25:(1115)     25:(1115)     25:(1115)     25:(1115)     25:(1115)     25:(1115)     25:(1115)     25:(1115)     25:(1115)     25:(1115)     25:(1115)     25:(1115)     25:(1115)     25:(1115)     25:(1115)     25:(1115)     25:(1115)     25:(1115)                                                                                                    |
| 网络配置<br>DMS服务器地址: ④ 自动 〇 手动                     | 心跳包                                 | 查(田): ⊀,17425#<br>配置: ∗,17425#5#0#0#0#63#0#                                                                                                    |
| 首选DNS服务器: 114 . 114 . 114 . 114                 | 12 34 56                            | ✓ 自动保存 □ HEX 清空                                                                                                    |
| 奋选UNS版分器: 8 8 8 8 8 8 8 8 8 8 8 8 8 8 8 8 8 8 8 | 心.3批句时间 <b>,</b> 60 利               | 发送区域<br>AT+DEBUG=5                                                                                                    |
| APN名称: CMNET                                    | 超时接收重连时间: 300 秒                     | 友法<br>一 HEX                                                                                                    |
| AFN用户名:<br>AFN密码:                               | <b>读取参数</b> 下载参数 生成短信               | <ul> <li>☑ 发送新行</li> <li>□ 定时发送</li> </ul>                                                                                                    |
|                                                 |                                     | 100 毫秒                                                                                                    |

### 十一、平台软件说明

 聚英云平台为我公司开发的一款网络平台软件,平台包含手机 APP 平台软件和网页版

 平台,其中手机 APP 软件又包含 Android、IOS 两大类,平台以我公司的 DAM 系列网络版

 官网: www.juyingele.com
 8

 联系电话和 QQ: 4008128121

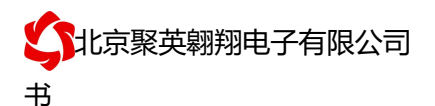

设备和 GPRS 版设备为应用对象,旨在为用户提供远程控制输出(继电器、开关量)、模拟量(4-20mA、0-10V、0-5V)采集、开关量采集等服务,极大方便了用户的需求,服务器由我公司提供,客户可放心使用。

### 十二、软件下载

云平台软件分为以下三种:

### 1、网页版平台入口

http://ems.jydtu.com:8080/jyems

### 2、手机版软件下载

Android 版 app 软件: http://dam.jydtu.com/app.apk IOS 版 app 软件: 暂未开放, V1.1 版本会开放 IOS 版软件下载。

### 十三、平台操作说明

用户可通过聚英云平台自行添加 DAM 系列网络版设备实现远程监控, DAM 系列网络版设备,每台设备拥有唯一 ID 号,同一台设备可供多个用户添加使用。

在手机上安装下载的 app 软件,以 Android 为例(IOS 版操作方法相同)。安装后的图 标如下

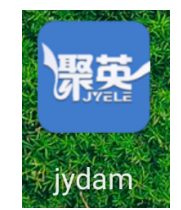

#### 1、登陆

打开软件后,点击"用户信息",显示登陆界面,如下:

9

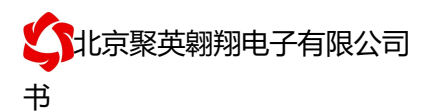

| 14:50 😐 | Ĩ                   | 0.02K/s | ि ल् ्ना  4G 🗩 70% |
|---------|---------------------|---------|--------------------|
| 账号      | 请输入账号               |         |                    |
| 密码      | 请输入密码               |         |                    |
| 自动登录    |                     |         | ON                 |
| 还可以选    | ₹<br>择以下方式登录        | ž录<br>  |                    |
| 造功      | 全<br>信账号登录          | QQ账号    | 登录                 |
|         | 注册账号                | • 忘记密码  |                    |
|         |                     |         |                    |
| 实时监控    | <b>.l.ı</b><br>历史查询 | ■ 数据分析  | ▲ 用户信息             |

软件支持 QQ 和微信登陆,确保了用户的信息安全,同时方便用户使用,也可通过手机注册 账号登陆。

### 2、添加设备

| <     | 新增设备    | ~ |
|-------|---------|---|
| 产品型号  |         | Ŷ |
| 用户名称  | 请输入设备别名 |   |
| fUNID |         | B |

登陆账号后,在"实时监控"界面内添加设备,如下所示:

产品型号通过下拉选择,需要根据购买的设备型号选择,

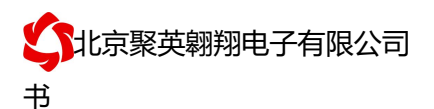

| 15:17 | <b>a</b> | 0.76K/<br>新增设备 | s 🕏 🕼 🛈 奈 📶 4G 📼 | D 68% |
|-------|----------|----------------|------------------|-------|
| 产品型   | 릴묵       |                |                  |       |
| 用户彳   | dam0404  |                |                  |       |
| fUN   | dam0808  |                |                  | ÷     |
|       | RTU6660  |                |                  |       |
|       | PT04     |                |                  |       |
|       | dam0606  |                |                  |       |
|       | dam0800  |                |                  |       |
|       | DAM1600  | )A             |                  |       |
|       |          |                |                  |       |

fUNID 指的是设备的唯一 ID 号,可通过扫一扫,扫描设备上的二维码,或通过查询指令获 取 ID 号写入即可。

### 扫描二维码获取唯一 ID

点击 fUNID 后面的

,可进入扫描二维码界面,如下所示。

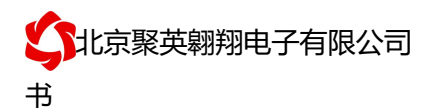

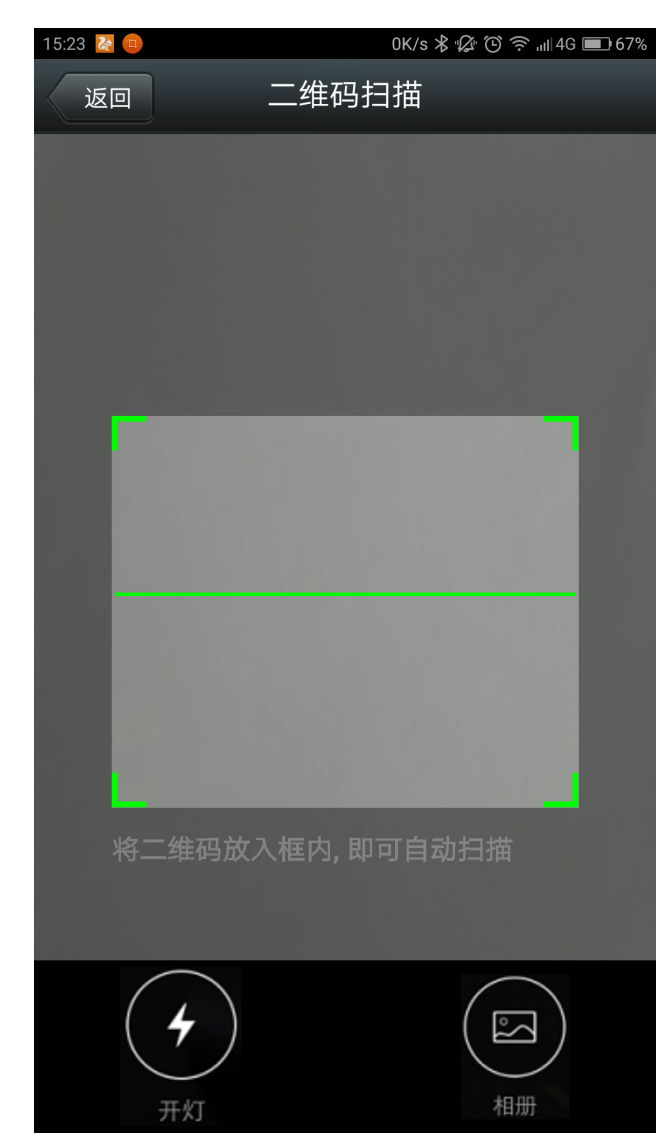

扫描完成后自动获取唯一 ID 号。

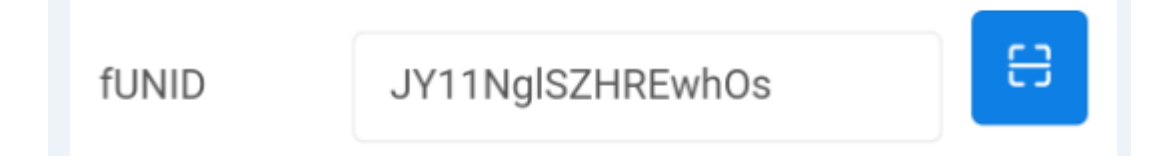

### 3、实时监控

成功添加设备后,可在"实时监控"界面进行设备参数设置、控制与数据查看。 1) DO 输出类界面

1.

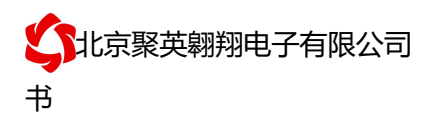

| <sup>09:45</sup><br>☰ 测试 | 0.41K/<br>   | 's 券 & © 奈II4G ■ 85%<br>2 |
|--------------------------|--------------|---------------------------|
| 控制输 译<br>出               | 5选择 ✔        | 打开全部<br>关闭全部              |
|                          | 2016<br>4:46 | 5/10/21 下午<br>:36         |
| OFF                      | OFF          | OFF                       |
| D01                      | D02          | D03                       |
| OFF                      | OFF          | OFF                       |
| DO4                      | DO5          | D06                       |
| OFF                      | OFF          | OFF                       |
| D07                      | DO8          | D09                       |
| OFF                      |              |                           |
| D010                     |              |                           |

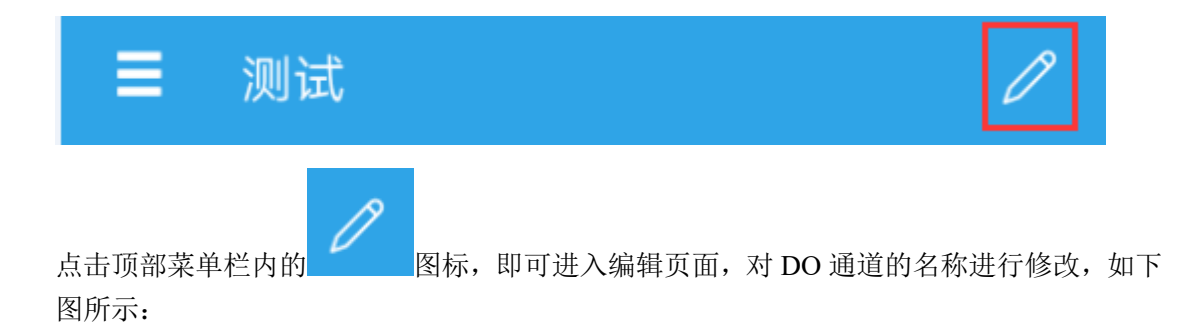

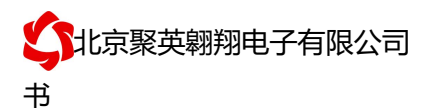

| 09:49 🔤 🤨 |         | 0K/s ≵ 🕼 🕒 | 奈 "III 4G 🛙 | 85% |
|-----------|---------|------------|-------------|-----|
| < 测试      | ,       |            | ×           | ~   |
| 模板样式      |         |            |             |     |
| 模板样式      | Default |            |             | *   |
| 控制输出通     | 道       |            |             |     |
| 通道1       | 1号门     |            |             |     |
| 通道2       | 2号门     |            |             |     |
| 通道3       | 3号门     |            |             |     |
| 通道4       | 4号门     |            |             |     |
| 通道5       | DO5     |            |             |     |
| 通道6       | DO6     |            |             |     |
| 通道7       | D07     |            |             |     |

#### 2) DI 输入类界面

在编辑页面内,对 DI 通道的名称进行修改,如下图所示:

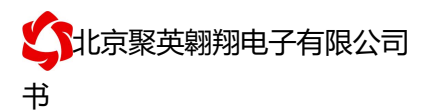

| 09:54 |             |       | 0K/s 🖇 🕼 🕒 | 奈 ,⊪ 4G ∎ | 85%          |
|-------|-------------|-------|------------|-----------|--------------|
| <     | 测试          |       |            | ×         | $\checkmark$ |
| 光耦如   | 諭入通         | 道     |            |           |              |
| 通道    | <u>1</u> 1  | 第一路报警 |            |           |              |
| 通道    | <u>í</u> 2  | 第二路报警 |            |           |              |
| 通道    | <u>Í</u> 3  | 第三路报警 |            |           |              |
| 通道    | 14          | 第四路报警 |            |           |              |
| 通道    | <u>Í</u> 5  | DI5   |            |           |              |
| 通道    | <b>Í</b> 6  | DI6   |            |           |              |
| 通道    | <u>Í</u> 7  | DI7   |            |           |              |
| 通道    | <u>Í</u> 8  | DI8   |            |           |              |
| 通道    | <u>1</u> 9  | DI9   |            |           |              |
| 通道    | <u>〔</u> 10 | DI10  |            |           |              |

编辑完成后,点击完成,在监控界面查看当前设备状态即可,此时,设备已实现真正意义上 的远程监控功能。

3) 温度、湿度或其他数据显示

首先确定设备的输入信号为哪一种,我们以温度变送器为例,温度变送器的输出信号为 4-20mA,通过 DAM 设备采集温度变送器的输出信号。DAM 设备采集到的 4-20mA 数据与 实际之间的关系为:实际值=返回值\*0.001,及采集到的数据值范围为 4000-20000,若温度 范围为 0-100℃,则在编辑界面写入对应关系,如下所示即可。

| 通道序号   | 电流值1 | 电流值1<br>对应数据 | 电流值2  | 电流值2<br>对应数据 |
|--------|------|--------------|-------|--------------|
| 通<br>道 | 4000 | 0            | 20000 | 100          |

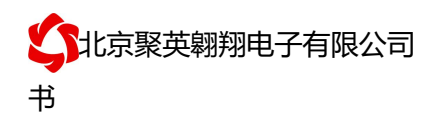

对应关系编辑确定后,在设备界面查看即可。

### 4、删除设备

在编辑页面点击

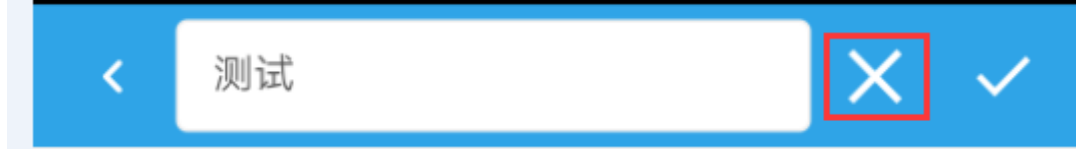

即可删除设备。

### 十四、开发资料说明

### 1. Modbus 寄存器说明

本控制卡主要为线圈寄存器,主要支持以下指令码:1、5、15

| 指令码 | 含义       |
|-----|----------|
| 1   | 读线圈寄存器   |
| 5   | 写单个线圈    |
| 15  | 写多个线圈寄存器 |

线圈寄存器地址表:

| 寄存器名称 | 寄存器地址       | <br>说明         |
|-------|-------------|----------------|
| 线圈控制  |             |                |
| 线圈 1  | 00001       | 第一路继电器输出       |
| 线圈 2  | 00002       | 第二路继电器输出       |
| 线圈 3  | 00003       | 第三路继电器输出       |
| 线圈 4  | 00004       | 第四路继电器输出       |
| 光耦1   | 10001       | 第一路光耦输入        |
| 光耦 2  | 10002       | 第二路光耦输入        |
| 光耦 3  | 10003       | 第三路光耦输入        |
| 光耦 4  | 10004       | 第四路光耦输入        |
| 光耦 5  | 10005       | 第五路光耦输入        |
| 光耦 6  | 10006       | 第六路光耦输入        |
| 光耦 7  | 10007       | 第七路光耦输入        |
| 光耦 8  | 10008       | 第八路光耦输入        |
| 循环控制  |             |                |
| 【JD1】 | 40001-40005 | [0001]: 循环操作次数 |

10

| 【JD2】  | 40006-40010 | [0002]: 循环操作中闭合时间(ms)         |
|--------|-------------|-------------------------------|
| 【JD3】  | 40011-40015 | [0003]: 循环操作中断开时间(ms)         |
| 【JD4】  | 40016-40020 | [0004]: 闪断闪闭模式                |
|        |             | 4: 闪闭操作                       |
|        |             | 2: 闪断操作                       |
|        |             | 其他:无效操作                       |
|        |             | [0005]: 闪开闪闭工作时间(ms)          |
| 配置参数   |             |                               |
| 通信波特率  | 41001       | 见下表波特率数值对应表,默认为 0,支持          |
|        |             | 0-6, 该寄存器同时决定 RS232 和 RS485 的 |
|        |             | 通信波特率                         |
| 备用     | 41002       | 备用,用户不可写入任何值。                 |
| 设备组号   | 41003       | 用于扩展设备使用。                     |
|        |             | 组号取值范围: 0,1,2,3,4,5,6,7       |
|        |             | 设备地址=设备组号*32+组内地址             |
| 备用     | 41004       | 用户可以使用,存储用户数据                 |
| 备用     | 41005       | 用户可以使用,存储用户数据                 |
| 只读参数   |             |                               |
| 设备地址   | 31002       | Modbus 访问的地址                  |
| 线圈输出状态 | 30002       | 1-16                          |
| 线圈输出状态 | 30003       | 17-32                         |
| 光耦输入状态 | 30004       | 1-16                          |
| 光耦输入状态 | 30005       | 17-32                         |

备注:

①: Modbus 设备指令支持下列 Modbus 地址:

00001 至 09999 是离散输出(线圈)

10001 至 19999 是离散输入(触点)

30001 至 39999 是输入寄存器(通常是模拟量输入)

40001 至 49999 是保持寄存器(通常存储设备配置信息)

采用 5 位码格式,第一个字符决定寄存器类型,其余 4 个字符代表地址。地址 1 从 0 开始,如 00001 对应 0000。

波特率数值对应表

| 数值 | 波特率   |
|----|-------|
| 0  | 9600  |
| 1  | 2400  |
| 2  | 4800  |
| 3  | 9600  |
| 4  | 19200 |
| 5  | 38400 |

③:继电器状态,通过 30002 地址可以查询,也可以通过 00001---00002 地 址来查询,但控制只能使用 00001---00002 地址。

1′

联系电话和 QQ: 4008128121

30002 地址数据长度为 16bit。最多可表示 16 个继电器。

对应结果如下:

| Bit | 15 | 14 | 13 | 12 | 11 | 10 | 9 | 8 | 7  | 6  | 5  | 4  | 3  | 2  | 1  | 0 |
|-----|----|----|----|----|----|----|---|---|----|----|----|----|----|----|----|---|
| 继电器 | 8  | 7  | 6  | 5  | 4  | 3  | 2 | 1 | 16 | 15 | 14 | 13 | 12 | 11 | 10 | 9 |
| 位置  |    |    |    |    |    |    |   |   |    |    |    |    |    |    |    |   |

即 寄存器 30009 数据 的 bit8 与寄存器 00001 的数据一样。

同理: 光耦输入也是如此。寄存器 30003 的 bit8、bit9 与寄存器 10001、10002 都对应到指定的硬件上。

寄存器地址按照 PLC 命名规则,真实地址为去掉最高位,然后减一。

### 2. 相关指令

| 情景       | RTU 格式(16进制发送)          |
|----------|-------------------------|
| 查询四路状态   | FE 01 00 00 00 04 29 C6 |
| 查询指令返回信息 | FE 01 01 00 61 9C       |
| 控制第一路开   | FE 05 00 00 FF 00 98 35 |
| 控制返回信息   | FE 05 00 00 FF 00 98 35 |
| 控制第一路关   | FE 05 00 00 00 00 D9 C5 |
| 控制返回信息   | FE 05 00 00 00 00 D9 C5 |
| 控制第二路开   | FE 05 00 01 FF 00 C9 F5 |
| 控制第二路关   | FE 05 00 01 00 00 88 05 |
| 控制第三路开   | FE 05 00 02 FF 00 39 F5 |
| 控制第三路关   | FE 05 00 02 00 00 78 05 |
| 控制第四路开   | FE 05 00 03 FF 00 68 35 |
| 控制第四路关   | FE 05 00 03 00 00 29 C5 |
| 查询八路光耦状态 | FE 02 00 00 00 08 6D C3 |
| 查询返回信息   | FE 02 01 00 91 9C       |

### 3. 指令详解

控制1路继电器(以第一路开为例,其他通道参照本例) 发送码: FE 05 00 00 FF 00 98 35

| 字段    | 含义    | 备注                  |
|-------|-------|---------------------|
| FE    | 设备地址  | 这里为广播地址             |
| 05    | 05 指令 | 单个控制指令              |
| 00 00 | 地址    | 要控制继电器寄存器地址         |
| FF 00 | 指令    | 继电器开的动作             |
| 98 35 | CRC16 | 前 6 字节数据的 CRC16 校验和 |

1:

#### 继电器卡返回信息:

返回码: FE 05 00 00 FF 00 98 35

| 字段    | 含义    | 备注                  |
|-------|-------|---------------------|
| FE    | 设备地址  | 这里为广播地址             |
| 05    | 05 指令 | 单个控制指令              |
| 00 00 | 地址    | 要控制继电器寄存器地址         |
| FF 00 | 指令    | 继电器开的动作             |
| 98 35 | CRC16 | 前 6 字节数据的 CRC16 校验和 |

1. 继电器查询

查询4路继电器 发送吗: FE 01 00 00 00 04 29 C6

| 字段    | 含义    | 备注                  |
|-------|-------|---------------------|
| FE    | 设备地址  | 这里为广播地址             |
| 01    | 01 指令 | 查询继电器状态指令           |
| 00 00 | 起始地址  | 要查询的第一个继电器寄存器地址     |
| 00 04 | 查询数量  | 要查询的继电器数量           |
| 29 C6 | CRC16 | 前 6 字节数据的 CRC16 校验和 |

继电器卡返回信息:

返回码: FE 01 01 00 61 9C

| 字段    | 含义    | 备注                                                                                                    |
|-------|-------|----------------------------------------------------------------------------------------------------|
| FE    | 设备地址  |                                                                                                    |
| 01    | 01 指令 | 返回指令:如果查询错误,返回 0x81                                                                                      |
| 01    | 字节数   | 返回状态信息的所有字节数。1+(n-1)/8                                                                                   |
| 00    | 查询的状态 | 返回的继电器状态(16 进制转为2 进制,其<br>中1 代表吸合,0 代表断开)。<br>Bit0:第一个继电器状态<br>Bit1:第二个继电器状态<br>。。。。。。。<br>Bit7:第八个继电器状态 |
| 61 9C | CRC16 | 前 6 字节数据的 CRC16 校验和                                                                                      |

#### 2. 闪开闪闭指令解析

闪开发送码: FE 10 00 03 00 02 04 00 04 00 0A 00 D8 闪断发送码: FE 10 00 03 00 02 04 00 02 00 14 21 62

| 字段    | 含义    | 备注        |
|-------|-------|-----------|
| FE    | 设备地址  |           |
| 10    | 10指令  | 查询输入寄存器指令 |
| 00 03 | 继电器地址 | 要控制的器地址   |
| 00 02 | 控制命令数 | 要对继电的命令个数 |
|       | 量     |           |

| 04          | 字节数   | 控制信息命令的的所有字节数。1+(n-1)/8 |
|-------------|-------|-------------------------|
| 00 04/00 02 | 指令    | 闪开闪闭指令                  |
| 00 0A       | 延时时间  | 000A为十六进制换为十进制则为间隔时间    |
| 00 D8       | CRC16 |                         |

返回码: FE 10 00 03 00 02 A5 C7

| 字段    | 含义    | 备注                  |
|-------|-------|---------------------|
| FE    | 设备地址  |                     |
| 10    | 10指令  | 返回指令:如果查询错误,返回 0x82 |
| 00 03 | 设备地址  | 查询设备的地址             |
| 00 02 | 接收命令数 | 设备接受的命令个数           |
| A5 C7 | CRC16 | 校验位                 |

3. 全开全关指令解析

全开发送码: FE 0F 00 00 00 04 01 FF 31 D2

全断发送码: FE 0F 00 00 00 04 01 00 71 92

| 字段              | 含义     | 备注                  |
|-----------------|--------|---------------------|
| FE              | 设备地址   |                     |
| OF              | 0F 指令  | 返回指令:如果查询错误,返回 0x82 |
| 00 00           | 起始地址   |                     |
| 00 04           | 控制数量   | 控制的继电器数量            |
| 01              | 字节数    | 发送命令字节数             |
| FF (或 00)       | 全开全关命令 | FF 全开命令 00 全关命令     |
| 31 D2 (或 71 92) | CRC16  | 校验位                 |

全断全开返回码: FE 0F 00 00 00 04 40 07

| 字段    | 含义    | 备注                  |
|-------|-------|---------------------|
| FE    | 设备地址  |                     |
| 0F    | 0F 指令 | 返回指令:如果查询错误,返回 0x82 |
| 00 00 | 起始地址  |                     |
| 00 04 | 数量    | 返回信息的继电器数量          |
| 40 07 | CRC16 | 校验位                 |

## 十五、技术支持联系方式

联系电话: 4008128121/010-82899827/1

联系 QQ: 4008128121